#### HƯỚNG DẪN CÀI ĐẶT VÀ SỬ DỤNG I-SPEED

#### I. Giới thiệu ứng dụng

Hệ thống đo tốc độ truy cập Internet Việt Nam (VNNIC Internet Speed) là sản phẩm được Trung tâm Internet Việt Nam (VNNIC) – Bộ Thông tin và Truyền thông xây dựng, phát triển dùng để đo tốc độ truy cập Internet Việt Nam thông qua trải nghiệm người dùng.

Người dùng có thể đo tốc độ truy cập Internet của mình qua Ứng dụng i-Speed by VNNIC (i-Speed) trên các thiết bị di động sử dụng hệ điều hành Android, iOS hoặc trên Website <u>https://speedtest.vn</u>, <u>https://i-speed.vn</u>.

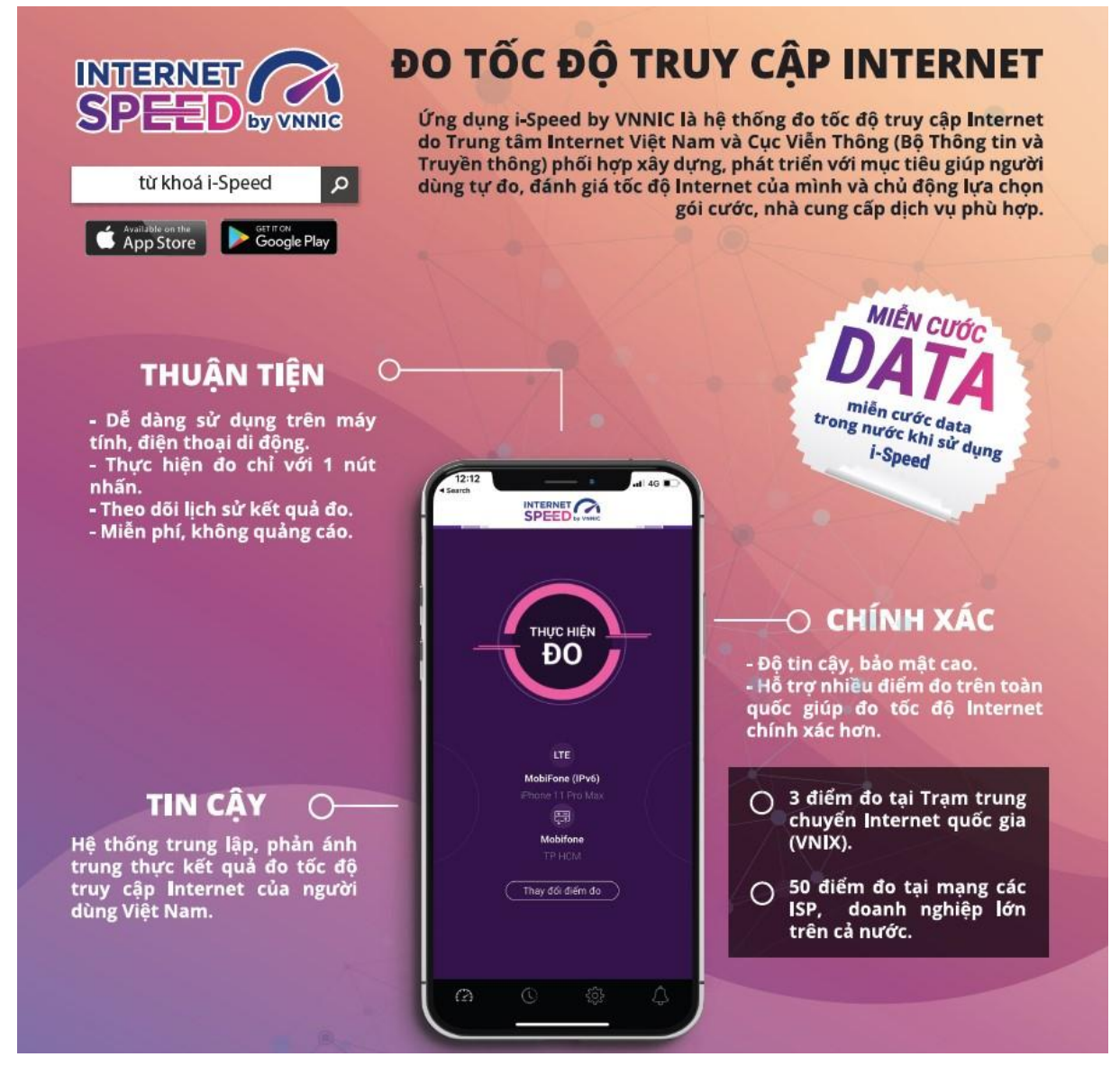

Là hệ thống đo trung lập, VNNIC Internet Speed phản ánh trung thực kết quả đo tốc độ truy cập Internet của người dùng. Người dùng Internet tại Việt Nam được chủ động lựa chọn điểm đo, thực hiện đo, và tự đánh giá tốc độ truy cập Internet của mình với các thông số: tốc độ tải xuống (Download), tốc độ tải lên (Upload), thời gian trễ (Ping, Jitter: đo qua giao thức http). Dữ liệu đo từ người dùng sẽ đóng góp xây dựng cơ sở dữ liệu về tốc độ, chất lượng truy cập Internet, trải nghiệm của người dùng; hỗ trợ tốt công tác quản lý nhà nước, phát triển mạng Internet Việt Nam, thúc đẩy cạnh tranh, nâng cao chất lượng dịch vụ Internet của doanh nghiệp cung cấp cho người sử dụng.

#### II. Hướng dẫn cài đặt và sử dụng:

## 1. Hướng dẫn tải và cài đặt

Cách 1: Tải ứng dụng trực tiếp tại

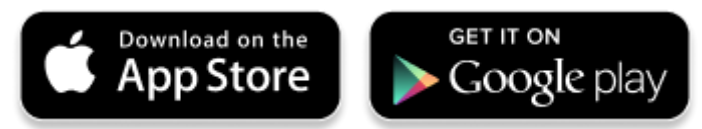

### Cách 2: Tìm kiếm và tải ứng dụng từ Store

### \* Tải ứng dụng từ Apple Store

• Truy nhập Apple Store

• Tìm ứng dụng với các từ khoá: i-speed by VNNIC; speedtest vn; ispeed; i-speed

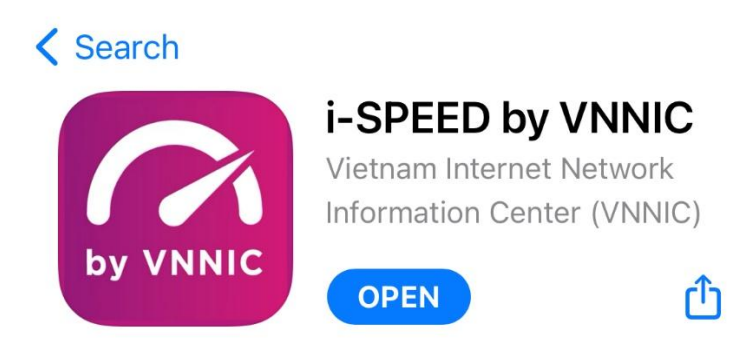

- \* Tải ứng dụng từ Google Play Store
- Truy nhập Google Play Store
- Tìm ứng dụng với các từ khoá: i-speed, i-speed by VNNIC

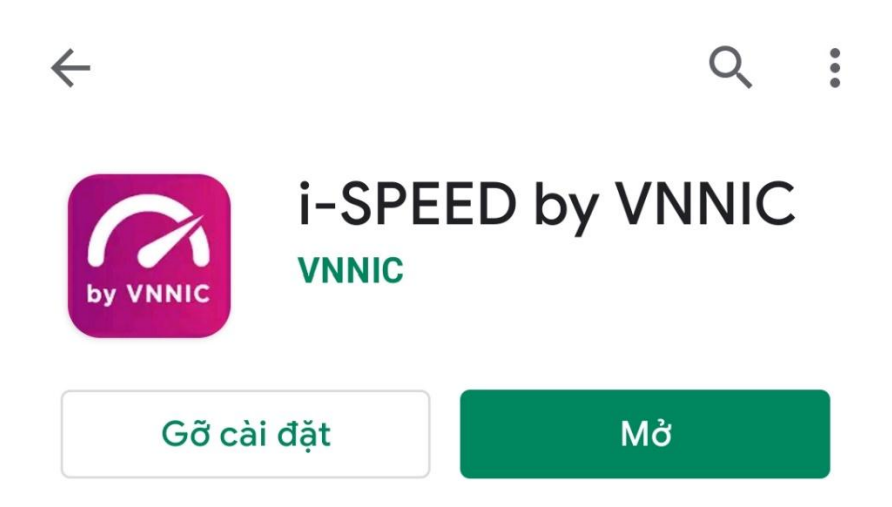

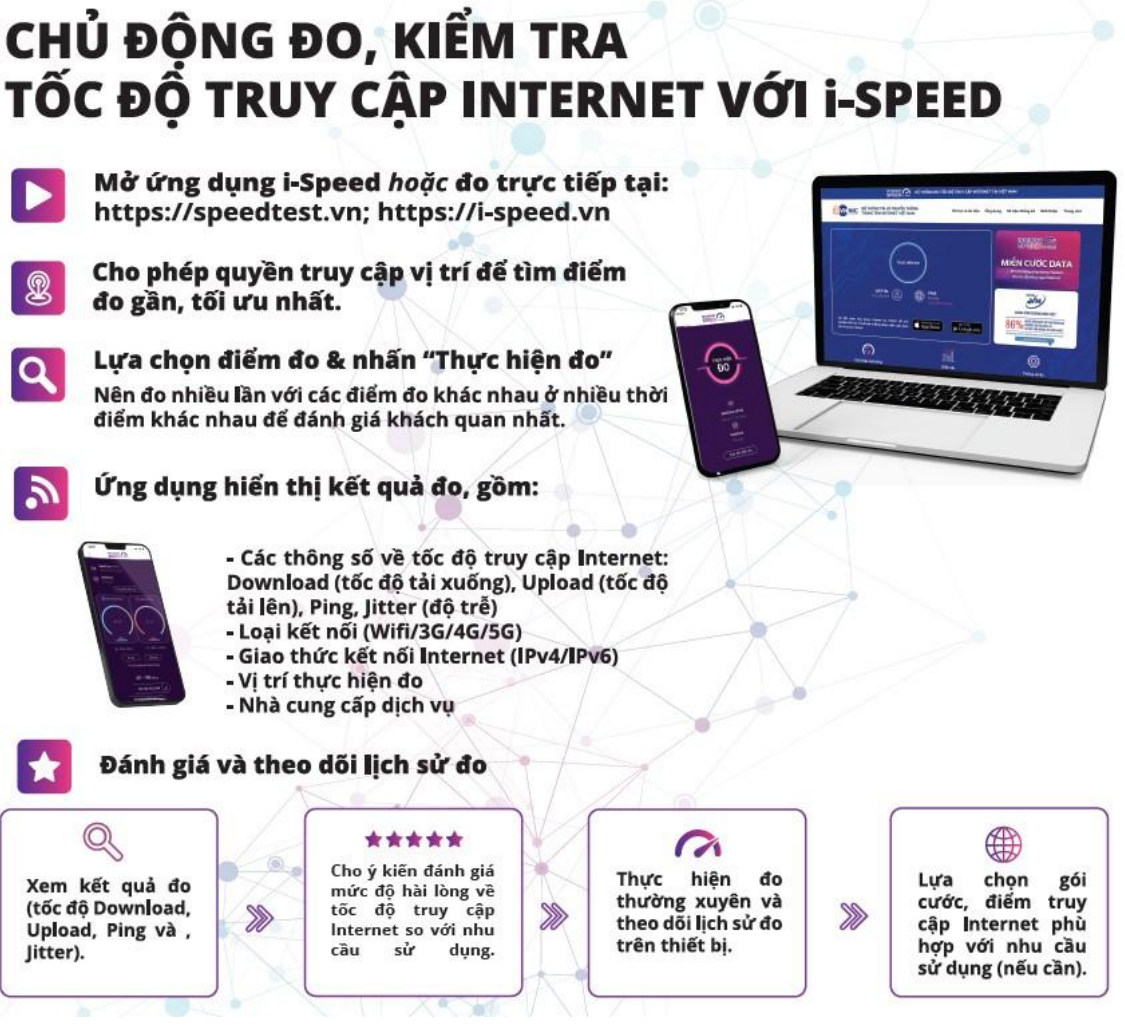

### 2. Hướng dẫn đo

Sau khi tải và cài đặt ứng dụng i-Speed, người dùng thực hiện đo theo các bước sau:

#### Bước 1: Người dùng mở ứng dụng i-SPEED

• Cho truy cập Location: để tối ưu điểm đo cho người dùng.

• Cho phép quản lý và và gọi điện thoại: để xác định loại hình kết nối (wifi, 3G,4G,5G ...) phù hợp.

(Note: Bước này chỉ thực hiện tại lần đầu khi chạy ứng dụng)

#### Bước 2: Thực hiện đo

• Lựa chọn điểm đo: Hệ thống sẽ tự động lựa chọn điểm đo phù hợp, người dùng cho thể thay đổi nếu cần (Click vào Thay đổi điểm đo).

• Thực hiện đo: Click vào biểu tượng "THỰC HIỆN ĐO".

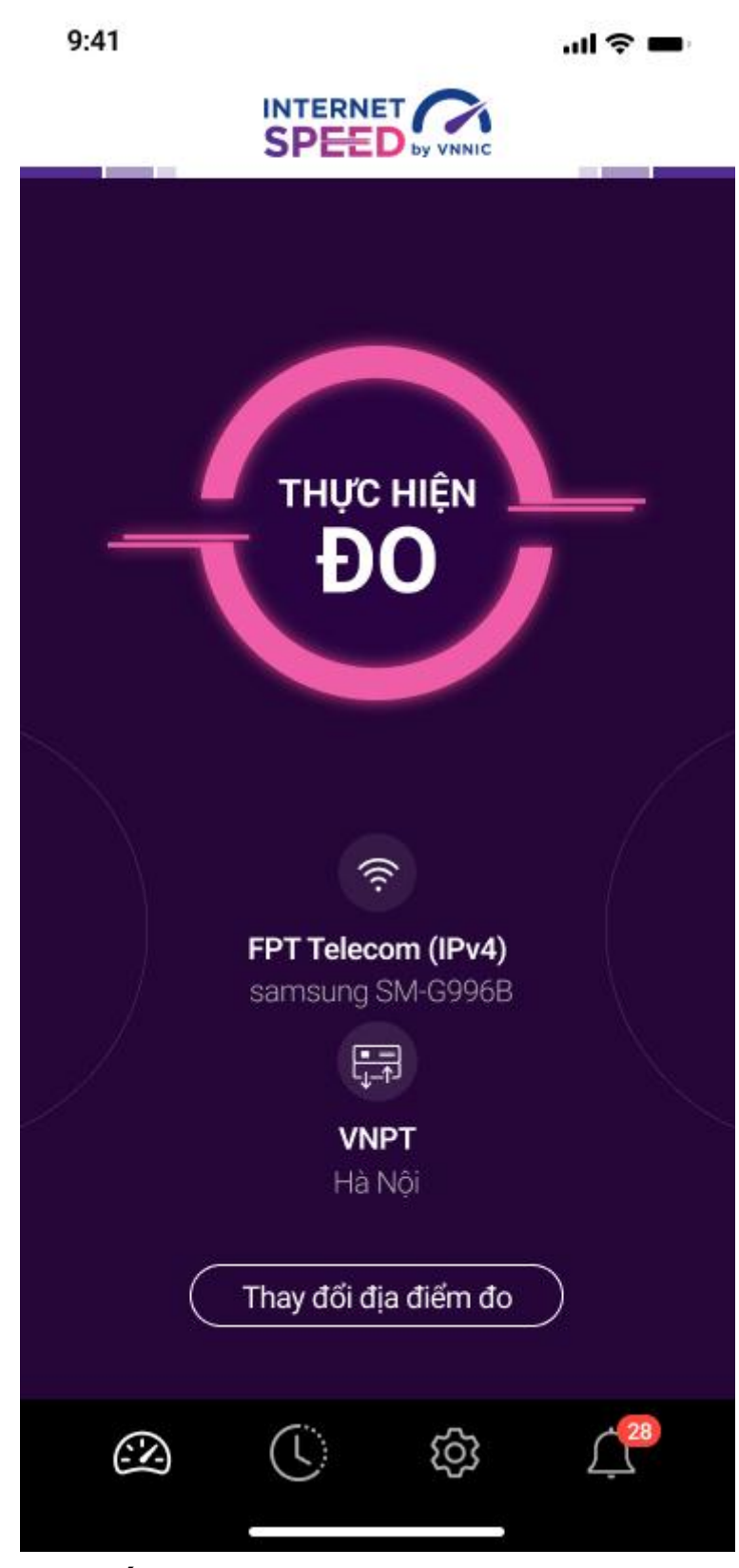

#### Bước 3: Xem kết quả đo

• Sau khi ứng dụng tiến hành đo và hiển thị kết quả đo được (Tốc độ Download, Upload, Ping, Jitter), và các thông tin đối chiếu tham khảo tốc độ tương ứng.

• Người dùng có thể cho ý kiến đánh giá kết quả đo.

- Chia sẻ thông tin qua các ứng dụng tin nhắn khác ...
- Xem lịch sử đo.

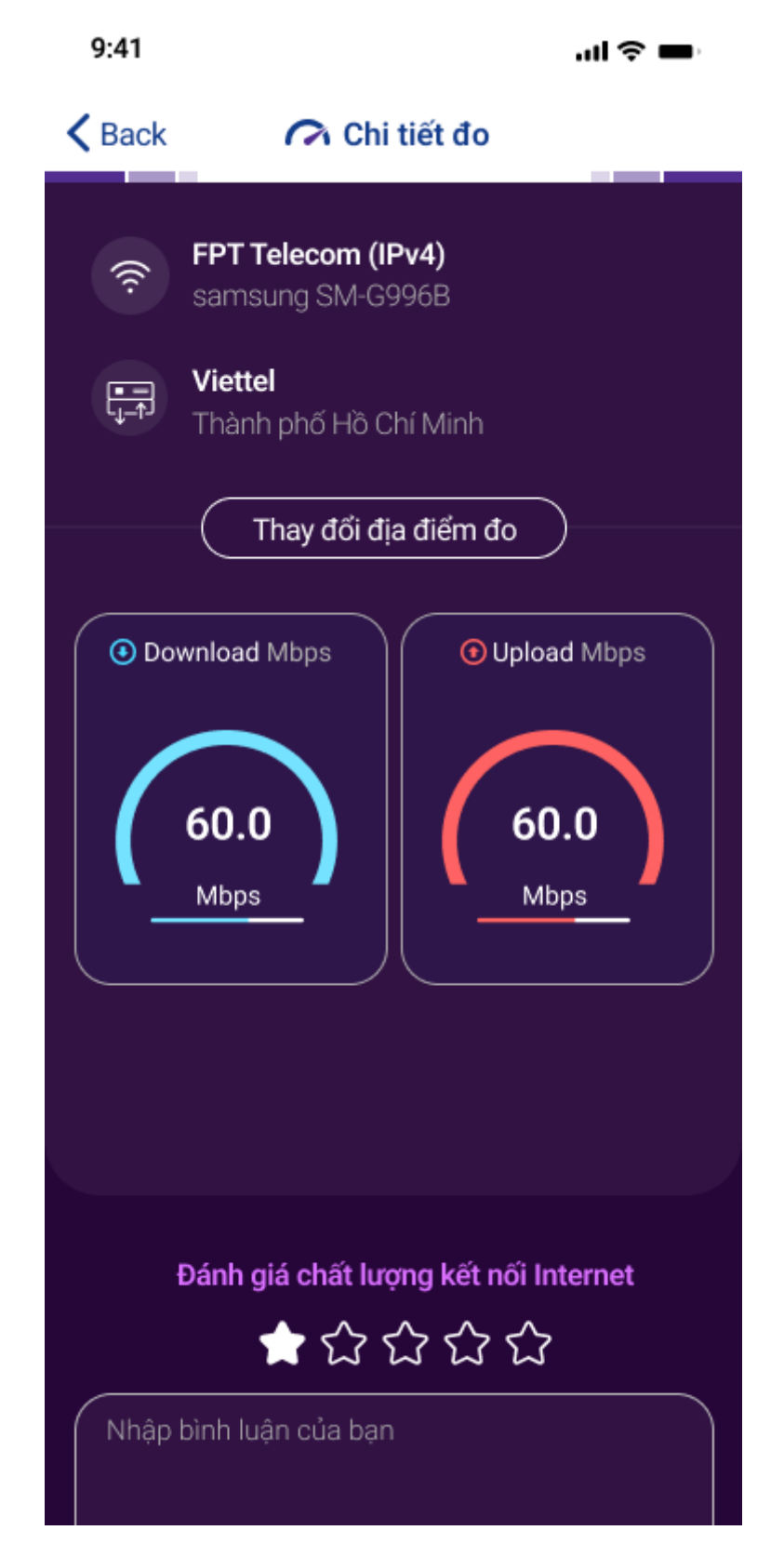

| 9:41                  | .ul 奈 ■                                                                                      |                  |    |  |
|-----------------------|----------------------------------------------------------------------------------------------|------------------|----|--|
| <b>&lt;</b> Back      | 🔗 Chi tiết                                                                                   |                  | 6  |  |
| 20:34 Ngày 04/04/2022 |                                                                                              |                  |    |  |
| 86.0 Mbps             |                                                                                              | 93.0 Mbp         | )S |  |
| 💽 Download            |                                                                                              | 🕥 Upload         |    |  |
| ♦ Ping 20.5 ms        |                                                                                              | ∽ Jitter 15.5 ms |    |  |
| ((r·                  | Viettel<br>Iphone 12                                                                         |                  |    |  |
|                       | <b>Viettel</b><br>TP. HCM                                                                    |                  |    |  |
| 8                     | <b>Vị trí thực hiện đo</b><br>Vĩ độ: 10 460 2978 32 N<br>Kinh độ: 103 49 18 0293 E<br>Bản đồ |                  |    |  |
|                       | SSID: VNNIC<br>Thiết bị: 234234:326:534f:22354f:1232<br>Cổng kết nối: 234234:326:534f:1232   |                  |    |  |
|                       |                                                                                              |                  |    |  |

| 9:41                      | ııl Ş ■ |  |  |  |
|---------------------------|---------|--|--|--|
| K Back  A Thay đổi điểm đ | lo      |  |  |  |
|                           |         |  |  |  |
| Q Tìm kiếm                |         |  |  |  |
| Lưa chon tốt nhất         |         |  |  |  |
|                           |         |  |  |  |
| VNPT<br>Hà Nôi            | 20 km   |  |  |  |
| VTVCab                    |         |  |  |  |
| Hà Nội                    | 19 km   |  |  |  |
|                           |         |  |  |  |
| All server                |         |  |  |  |
| VNPT                      | 20 km   |  |  |  |
| Hà Nội                    | ZU KITI |  |  |  |
| iNET                      | 471     |  |  |  |
| Hà Nội                    | 17 km   |  |  |  |
| VTVCab                    |         |  |  |  |
| Hà Nội                    | 19 km   |  |  |  |
| СМС                       |         |  |  |  |
| Hà Nội                    | 18 km   |  |  |  |
| FPT                       |         |  |  |  |
| Hà Nội                    | 18 km   |  |  |  |
| VTC                       |         |  |  |  |
| Hà Nội                    | 22 km   |  |  |  |
|                           |         |  |  |  |
|                           | •       |  |  |  |

# Bước 4: Tiếp tục đo

• Người dùng có thể đo lại, hoặc thay đổi điểm tùy chọn

Một số thông tin tham chiếu về tốc độ cho người dùng tham khảo:

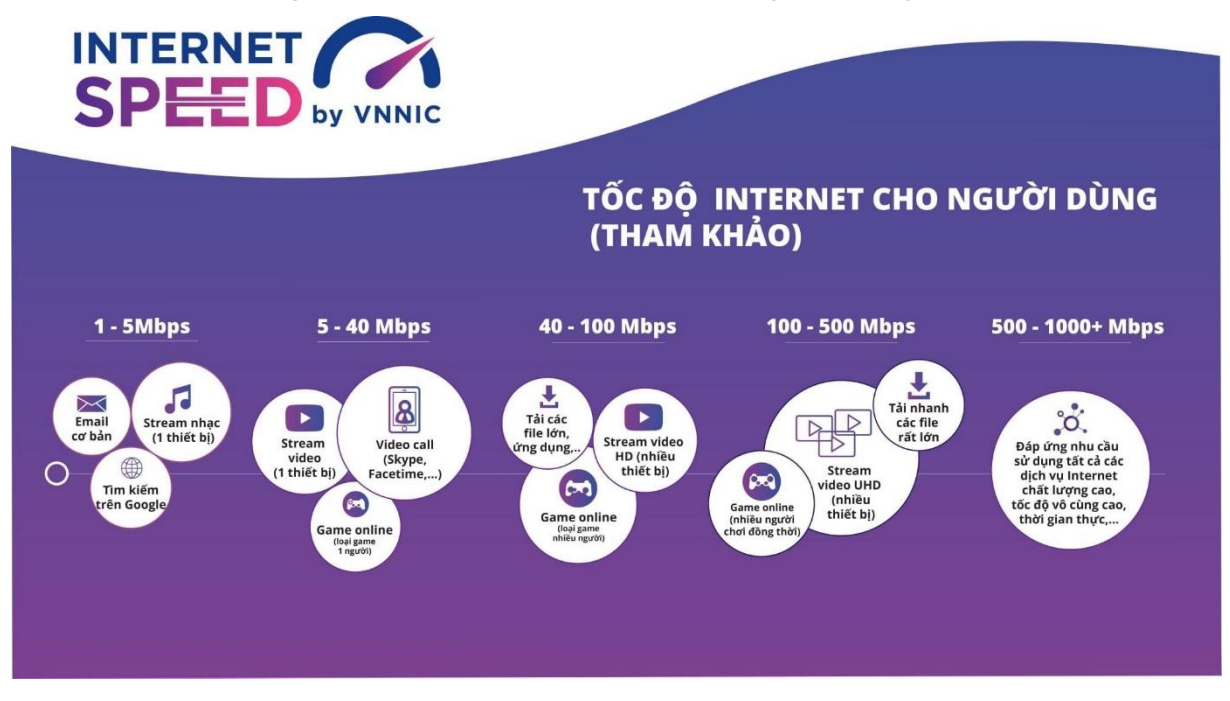